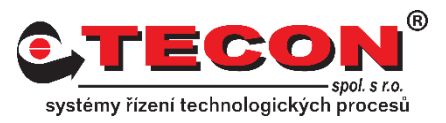

# Dotaz č. 12 – Jak resetovat HMI do továrního nastavení?

# Odpověď:

Pokud potřebujete vymazat všechny položky a data, obnovit tovární nastavení nebo pokud jste zapomněli heslo k nastavení systému a potřebujete obnovit výchozí hodnotu, postupujte podle následujících kroků.

Upozorňujeme, že obnovení továrního nastavení obnoví všechna hesla na výchozí hodnotu "111111", vymaže projekt a veškerá data uložená v HMI. Kromě toho budou parametry nastavení systému obnoveny na výchozí hodnoty, včetně nastavení sítě a VNC serveru.

# Pro řadu cMT / cMT X

#### A. Pomocí možnosti Resetovat v nastavení systému:

### Pro verze operačního systému před 20231201:

**Krok 1.** Zadejte heslo pro vstup do nastavení HMI. Pokud jste heslo zapomněli, zadejte do pole pro heslo "*default111111*" a přejděte přímo ke kroku 3.

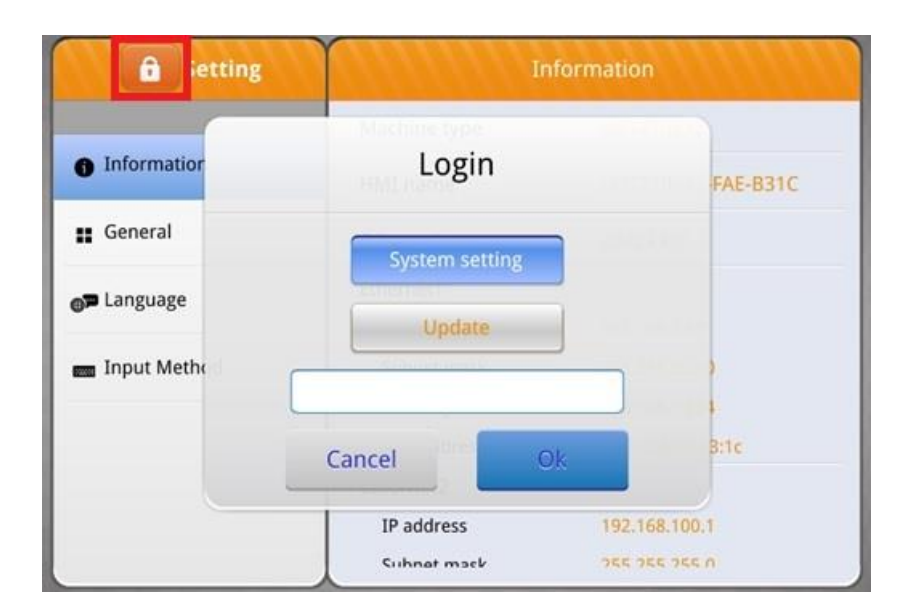

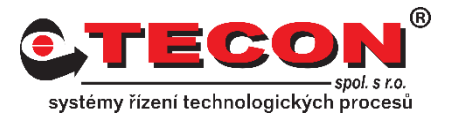

*Krok 2.* Najděte položku **Reset Options** / **Reset HMI to Default** a klikněte na tlačítko **[Start]**.

| <b>B</b> Setting  | Reset opti           | ons   |
|-------------------|----------------------|-------|
| System setting    | Reset HMI to default | Start |
| 🙀 EasyAccess 2.0  |                      |       |
| <b>©</b> Language |                      |       |
| 💼 Input Method    |                      |       |
| 🖨 Printer         |                      |       |
| X OS Upgrade      |                      |       |
| Reset options     |                      |       |
|                   |                      |       |

**Krok 3.** Podle výzvy na obrazovce zadejte "**yes**" a klikněte na **[Ok]**, systém zahájí proces resetování HMI do továrního nastavení.

| Setting          | Reset options                                                                        |
|------------------|--------------------------------------------------------------------------------------|
| System setting   | Reset HMI to default                                                                 |
| 📬 EasyAccess 2.0 | Attention!                                                                           |
| B Language       | This will remove everything from this HMI and it will be                             |
| 💼 Input Method   | reset to factory defaults.<br>If you want to reset this HMI, please type 'yes' below |
| Printer          | yes                                                                                  |
| X OS Upgrade     | Cancel                                                                               |
| Reset options    |                                                                                      |
|                  |                                                                                      |

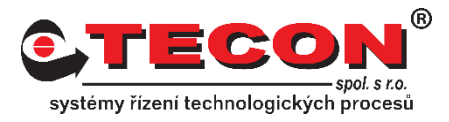

## Pro verze operačního systému po 20231201:

Krok 1. Najděte možnost System Properties / Reset HMI to Default.

| Setting 💶 🛛 🛛 🗤 🖬                            | System Properties     |      |
|----------------------------------------------|-----------------------|------|
| Log Out, 🔒                                   | Show Mouse Cursor     | 0    |
| System Properties<br>Model / HMI Name / OS   | System Keyboard Sound | C    |
| Clear History / Restart EB                   | Direction             | 0° > |
| Network Ethernet / Configure / IP            | System Metrics        | >    |
| Security<br>Admin / Update Project /         | Reset HMI to Default  | ٨    |
|                                              | OS Upgrade            | >    |
| EasyAccess 2.0<br>Version / Activation Statu | Third-party Licenses  | >    |
|                                              |                       |      |

**Krok 2.** Zadejte heslo pro nastavení systému. Pokud jste heslo zapomněli, zadejte do pole pro heslo "*default111111*" a pokračujte.

| Setting ඟ                          | Cancel   | Login                | Ok |   |
|------------------------------------|----------|----------------------|----|---|
| -                                  | Account  |                      |    | O |
| System Propert<br>Model / HMI Name |          | Admin                |    | O |
| Project<br>Clear History / Res     | Password |                      | •  |   |
| Network Ethernet / Configure       | e / IP   | Hit Brunil pozzie    |    |   |
| Security<br>Admin / Update Pro     | oject /  | Reset HMI to Default |    |   |
| EasyAccess 2.0                     |          | OS Upgrade           |    |   |
| Version / Activation               | Statu    | Third-party Licenses |    |   |

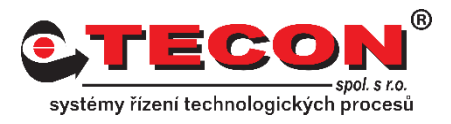

*Krok 3.* Klepněte na možnost [**Reset**], systém zahájí proces resetování HMI do továrního nastavení.

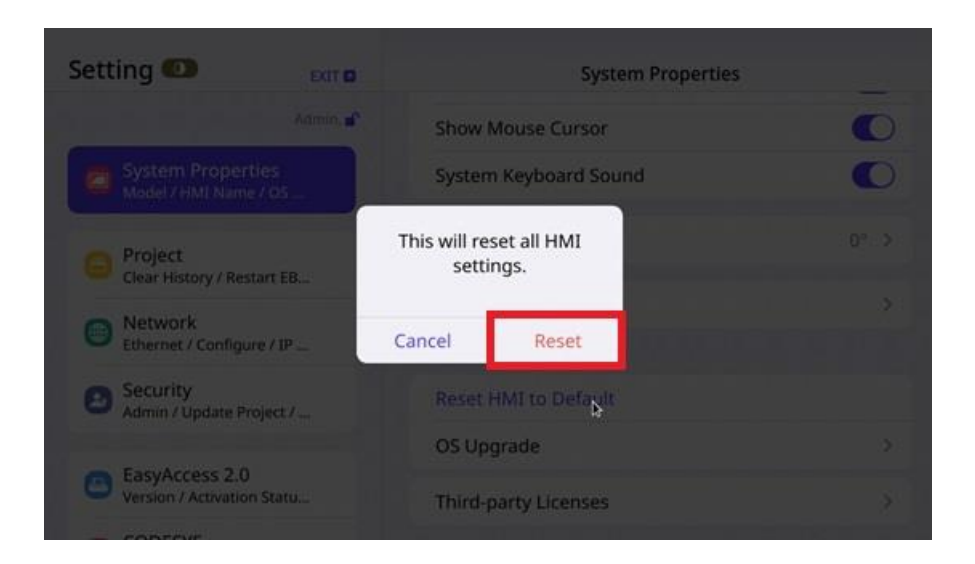

## B. Pomocí DIP přepínačů (dle modelu):

Krok 1. Nastavte DIP SW1 do polohy ON.

Krok 2. Znovu zapněte HMI.

**Krok 3.** Po spuštění HMI postupujte podle pokynů na obrazovce a proveďte kalibraci dotykové obrazovky.

**Krok 4.** Po dokončení kalibrace vyberte volbu **Reset HMI to Default** a postupujte podle pokynů na obrazovce.

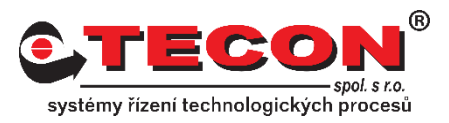

# Pro ostatní řady HMI

## A. V nastavení systému povolte možnost Obnovit výchozí nastavení HMI:

**Krok 1.** Klikněte na šipku vpravo dole a poté na ozubené kolo. Zadejte heslo pro vstup do nastavení systému.

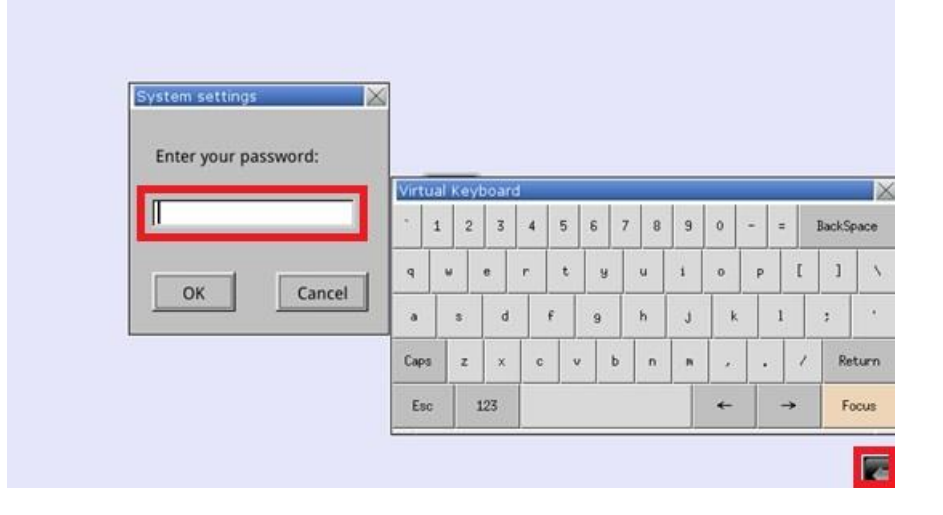

*Krok 2.* Na kartě Misc 2 vyberte možnost **"Enable [Reset HMI to default] button** in calibration mode" a klepnutím na tlačítko **[OK]** uložte nastavení.

| Hide mouse cursor                                        |     |       |     |    |       |   |   |   |       |   |   |       |      |       |
|----------------------------------------------------------|-----|-------|-----|----|-------|---|---|---|-------|---|---|-------|------|-------|
| Enable [Reset HMI to default] button in calibration mode |     |       |     |    |       |   |   |   |       |   |   |       |      |       |
| FTP client can modify USB/SD data                        |     |       |     |    |       |   |   |   |       |   |   |       |      |       |
| Enable keyboard beep sound                               |     | eyt   | oar | d  |       |   |   |   |       |   |   |       |      | 1     |
|                                                          |     | 2     | 3   | 4  | 5     | 6 | 7 | 8 | 9     | 0 | - | =     | Back | Space |
| Modify HMI ports                                         |     |       | e   | r  | t     | y | 0 | - | i     | 0 | Р | 1     | : 1  | 0     |
|                                                          |     | 5     | d   |    | F     | 9 | ŀ |   | J     | k |   | 1     | ;    |       |
|                                                          |     | z     | ×   | c  |       |   | ь | n |       |   |   | 9     | / R  | eturn |
| rev Next Cancel Apply UK                                 | I T | aler. |     | 12 | - 302 |   |   |   | - 112 | 1 |   | New Y |      |       |

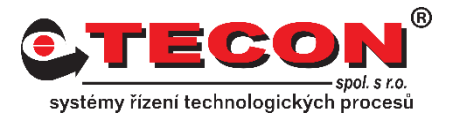

**Krok 3.** Znovu zapněte HMI a dlouhým stisknutím obrazovky přejděte do režimu kalibrace dotykové obrazovky. Po dokončení kalibrace klepněte na tlačítko **[RESET HMI TO DEFAULT]** a podle pokynů na obrazovce proveďte obnovení HMI do továrního nastavení.

|         | GK            | RETRY           |
|---------|---------------|-----------------|
| RESET H | NI TO DEFAULT | SYSTEM SETTINGS |

# **B.** Povolte možnost Resetovat HMI na výchozí nastavení prostřednictvím utility EasyWatch:

**Krok 1.** Připojte EasyWatch k HMI, nastavte **LB-12364** na **True**, aby se v režimu dotykové kalibrace zobrazilo **[RESET HMI TO DEFAULT]**. Po nastavení proveďte resetování do továrního nastavení podle kroků uvedených v předchozí části.

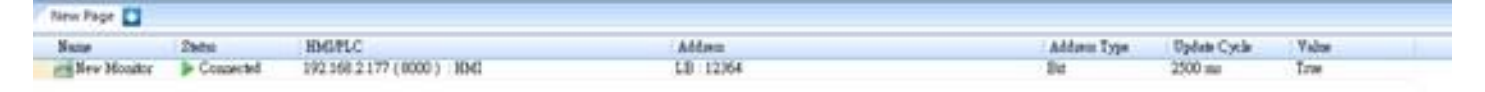

## C. Pomocí DIP přepínačů (dle modelu):

Krok 1. Nastavte DIP SW1 do polohy ON.

Krok 2. Znovu zapněte HMI.

**Krok 3.** Po spuštění HMI postupujte podle pokynů na obrazovce a proveďte kalibraci dotykové obrazovky.

*Krok 4.* Po dokončení kalibrace vyberte volbu **Reset HMI to Default** a postupujte podle pokynů na obrazovce.